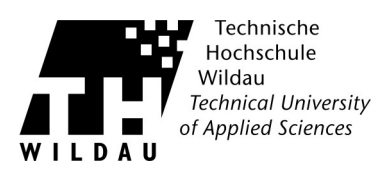

## **Cisco AnyConnect - Manuelle Installation unter Windows**

## Hinweis:

Bitte beachten Sie die Systemvoraussetzungen für Windows.

 Laden Sie das as Paket zur manuellen Installation f
ür Windows Vista/7/8/10 unter <a href="https://www.th-wildau.de/index.php?id=13522">https://www.th-wildau.de/index.php?id=13522</a> im Abschnitt "Externer Zugang über VPN-Client Cisco AnyConnect" heunter. Starten Sie das AnyConnect Windows Installer Paket.

| Cisco AnyConnect Secur | e Mobility Client Setup<br>Welcome to Cisco<br>AnyConnect Secure<br>Mobility Client Setup<br>Wizard<br>The Setup Wizard will install Cisco AnyConnect Secure<br>Mobility Client on your computer. Click Next to<br>continue or Cancel to exit the Setup Wizard. | ×  |
|------------------------|----------------------------------------------------------------------------------------------------|----|
|                        | < Back Next > Canc                                                                                                    | el |

Folgen Sie den Anweisungen auf dem Bildschirm und klicken Sie den »Next« Button.

2. Um die Software zu installieren, müssen Sie dem Lizenzvertrag zustimmen. Klicken Sie anschließend den »Next« Button.

| nd-User License Agreement<br>Please read the following license agree                                                     | ement carefully                                                                                                    | 19  |
|----------------------------------------------------------------------------------------------------|----------------------------------------------------------------------------------------------------|-----|
| Supplemental End User Lice<br>AnyConnect Secure Mobilit<br>Software                                                      | ense Agreement for Cisco System<br>ty and other related Client                                                      | s î |
| IMPORTANT: READ CARE<br>This Supplemental End User L<br>additional terms and conditions<br>under the End User License Ag | FULLY<br>icense Agreement ("SEULA") contain<br>s for the Software Product licensed<br>greement ("EULA") between You | 15  |
| <ul> <li>I accept the terms in the License A</li> <li>I do not accept the terms in the License A</li> </ul>              | Igreement<br>cense Agreement                                                                                        |     |
| anced Installer                                                                                                    |                                                                                                    |     |

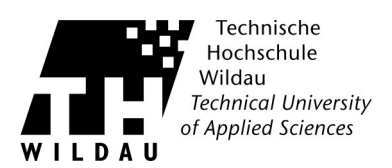

3. Drücken Sie den Button »Install«, um mit der Installation zu beginnen.

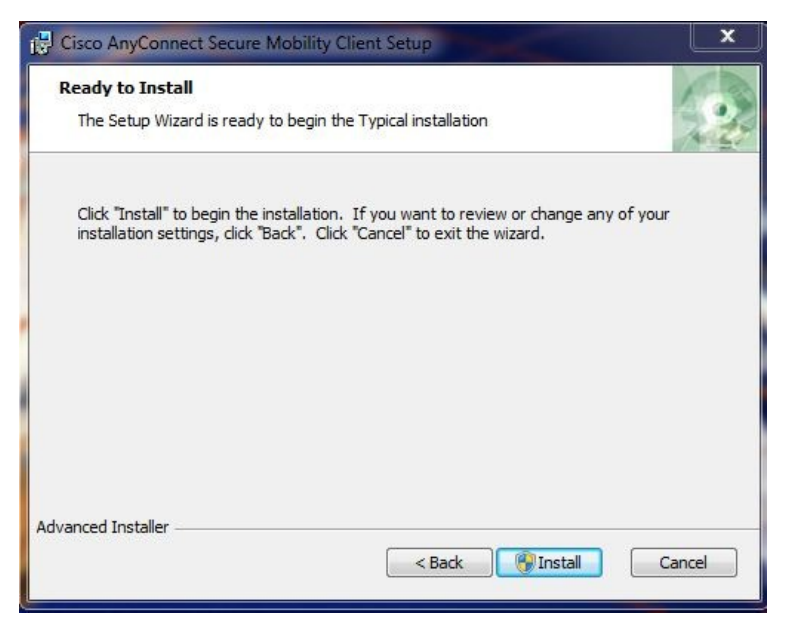

4. Nach einem Klick auf »Finish« ist das Programm installiert.

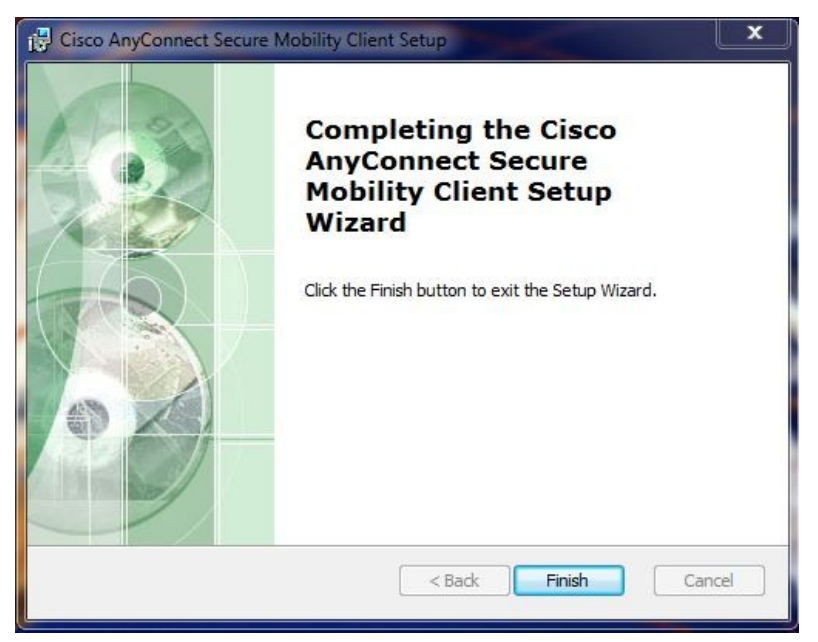

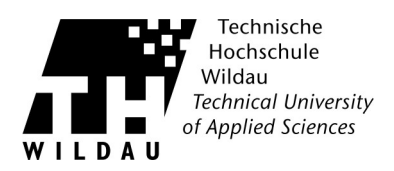

5. Starten Sie nun den AnyConnect . Geben Sie »vpn.th-wildau.de« ein und klicken Sie auf »Connect«.

| 🕤 Cisco AnyCo | onnect Secure Mobility Clien | t |         | x     |
|---------------|------------------------------|---|---------|-------|
| C             | VPN:<br>Ready to connect.    |   |         |       |
|               | vpn.th-wildau.de             | • | Connect |       |
| * 0           | _                            | _ | _       |       |
| <b>Q</b> (i)  |                              |   |         | CISCO |

6. Wählen Sie Ihre Gruppe aus und geben Sie die Benutzerdaten Ihres TH-Accounts ein. Mit einem Klick auf »OK«, wird die Verbindung hergestellt.

| Group:                         | Mitarbeiter                                     |   |
|--------------------------------|-------------------------------------------------|---|
| Username:                      | supportcenter                                   |   |
| Password:                      |                                                 |   |
| Connection Bar                 | nner                                            |   |
| (C) 2009 Hoch<br>Technischen H | schulrechenzentrum der<br>ochschule Wildau [FH] | ^ |
|                                |                                                 |   |
|                                |                                                 | Ŧ |

7. Die Verbindung wurde erfolgreich hergestellt

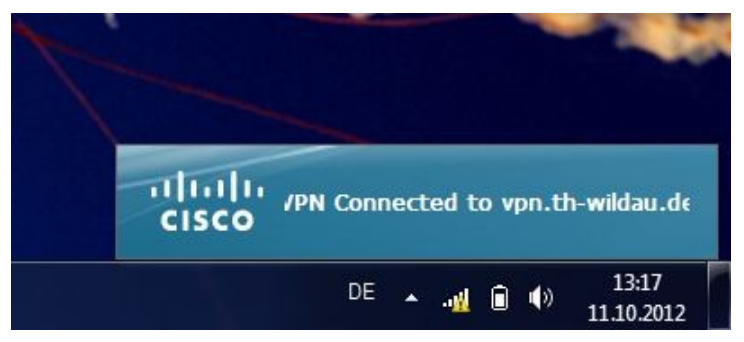

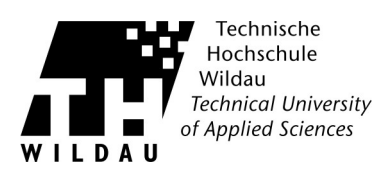

8. Um den AnyConnect Client zu schließen, klicken Sie mit der rechten Maustaste in der Taskleiste auf das AnyConnect Icon und wählen den Eintrag »VPN Disconnect« oder »Quit«.

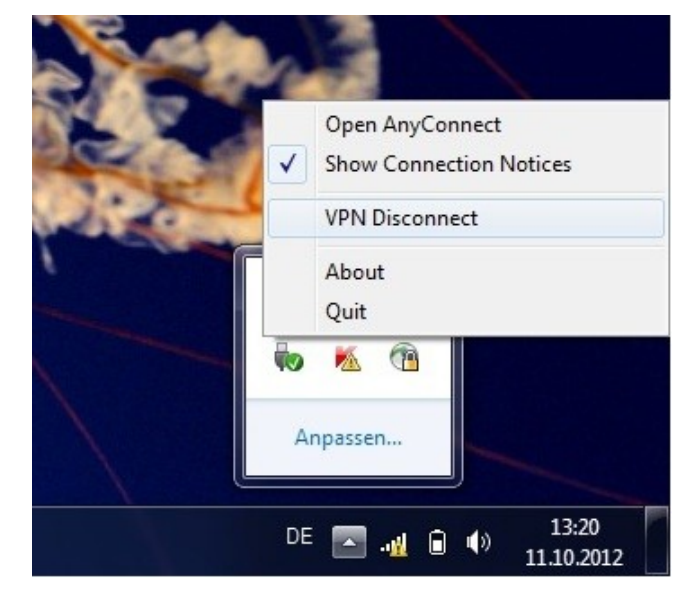